## ETKİLEŞİMLİ SINIF YÖNETİMİ KURS BAŞVURU İŞLEM BASAMAKLARI.

- 1. Mebbis.meb.gov.tr adresinden kişisel şifreniz ile giriş yapınız.
- 2. Hizmetiçi eğitim modülüne tıklayınız

| 3. Faa            | et İşlemlerinden "Faaliyet Başvuru" ya tıklayınız. 1. 2.      |   |  |  |  |
|-------------------|---------------------------------------------------------------|---|--|--|--|
|                   |                                                               |   |  |  |  |
| Faaliyet Yıl      | : 2017 •                                                      |   |  |  |  |
| Faaliyet Tipi     | : Merkezi (Bakanlık)                                          |   |  |  |  |
| Faaliyetin Türü   | : Kurs -                                                      |   |  |  |  |
| Kategori Düzeyi-1 | : Seçiniz 🔻                                                   |   |  |  |  |
| Kategori Düzeyi-2 | :                                                             |   |  |  |  |
| Kategori Düzeyi-3 | :                                                             |   |  |  |  |
| Kategori Düzeyi-4 | :                                                             | * |  |  |  |
| Standart Program  | :                                                             | • |  |  |  |
| Sorumlu Birim     | : Öğretmen Yetiştirme ve Geliştirme Genel Müd                 |   |  |  |  |
| İlgili Birimi     | · 4. •                                                        |   |  |  |  |
| Faaliyet Ay       | : Aralık 🔻                                                    |   |  |  |  |
| Faaliyet İl       |                                                               |   |  |  |  |
| Faaliyet İlçe     | : J.LISTEIE                                                   |   |  |  |  |
| Eğitim Türü       | m Türü : 🔘 Yüzyüze Eğitim 🖲 Uzaktan Eğitim                    |   |  |  |  |
| Faaliyetler       | aliyetler : 🔍 Tümü 🖲 Başvurabileceklerim (rop1am: 9 faaliyet) |   |  |  |  |
|                   | Listele Temizle                                               |   |  |  |  |
|                   | e'sen Kursiyer Alan Faaliyetleri Listele                      |   |  |  |  |

4. "Listele"ye tıklanınca aşağıdaki iki kurs listelenecektir. İstenilen birine Başındaki kırmızı butondan başvuru yapılabilir.

|  | 2017000451 | 4.01.01.02.028 - Fatih Projesi Etkileşimli Sınıf Yönetimi Kursu |
|--|------------|-----------------------------------------------------------------|
|  | 2017000467 | 4.01.01.02.028 - Fatih Projesi Etkileşimli Sınıf Yönetimi Kursu |